## **Viewing ACP Example Items**

|  | DALLAS                                                                     |
|--|----------------------------------------------------------------------------|
|  | resources.dallasisd.org<br>Please sign in with your District Email Address |
|  | user@dallasisd.org                                                         |
|  | Sign in                                                                    |

Access DAN through Clever or using your district e-mail address, log into DAN with URL: <u>https://dallasisd.schoolcity.com/</u>

1. Click on Launchpad III (1a) and select Assessments (1b).

| Dallas ISD |             |            |         | 4             |                                         | Welcome Admin5                      | , DISD (Role: Admin) ~ |  |
|------------|-------------|------------|---------|---------------|-----------------------------------------|-------------------------------------|------------------------|--|
|            |             |            | Launc   | hpad III Step | Q Search $\Delta^{1}$ 😧 $\equiv$        |                                     |                        |  |
|            |             |            |         |               | Sec. Sec. Sec. Sec. Sec. Sec. Sec. Sec. | С<br>8 ****<br>• ***<br>• **<br>• * | (Free states)          |  |
| Launchpad  | Assessments | Item Banks | Reports | Overview      | Admin                                   | Surveys                             | TXPRO                  |  |
|            |             |            |         |               |                                         |                                     |                        |  |

2. Click on the District tab (2).

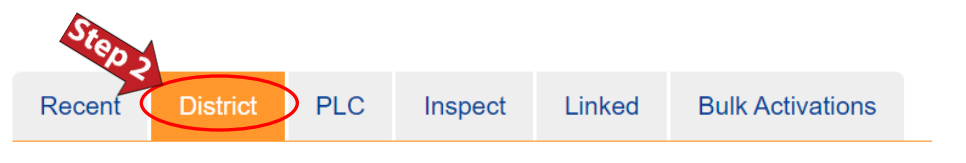

3. Click on (3a) to deselect all the options and select **District ACP EXAMPLE SETS Sem1 23-24** (3b) from the drop-down list.

|                            | Year:                             | Collection:                          | Subject:            | Standard Grade/Concept: |   | Assessment Type: | Status: |   | Tags: | Assessment Created | By: |
|----------------------------|-----------------------------------|--------------------------------------|---------------------|-------------------------|---|------------------|---------|---|-------|--------------------|-----|
| C                          | 2023-2024 🔹                       | DISTRICT ACP E -                     | Step 3a             | All                     | • | All 👻            | All     | - | All   | All                | -   |
|                            | $\sim$                            |                                      |                     |                         | - |                  |         |   |       |                    |     |
|                            |                                   |                                      |                     |                         | Л |                  |         |   |       |                    |     |
|                            | C Refresh                         | All                                  |                     |                         |   |                  |         |   |       |                    |     |
|                            | Assessment(s) Not in a Collection |                                      |                     |                         |   |                  |         |   |       |                    |     |
| 23-24 Overall Instructions |                                   |                                      |                     |                         | Q |                  |         |   |       |                    |     |
|                            | Step 3b                           | DISTRICT ACP EXAMPLE SETS Sem1 23-24 |                     |                         |   |                  |         |   |       |                    |     |
|                            |                                   |                                      |                     |                         |   |                  |         |   |       |                    | *   |
|                            | Select All Records                | DISTRICT FALL Co                     | mmon Assessment 23- | -24                     |   |                  |         |   |       |                    |     |
|                            |                                   |                                      |                     |                         |   |                  |         |   |       |                    |     |

4. Click on (4a) to deselect all the options and select the desired subject (4b) from the drop-down list.

## Click on $2^{\text{Refresh}}$ (4c) to see the results.

| Year: Collection:           | Subject:                                                | Standard Grade/Concept: | Assessment Type | : Status:       | Тад                           | IS:   | Assessment Created By: |
|-----------------------------|---------------------------------------------------------|-------------------------|-----------------|-----------------|-------------------------------|-------|------------------------|
| 2023-2024 • DIST Step 4a    | Science 🔹                                               | All 👻                   | All             | ▼ All           | • A                           | di 👻  | All 👻                  |
| CRefresh Step 4c            | All                                                     |                         |                 |                 |                               |       |                        |
| •                           | RLA                                                     | b                       |                 | Q               |                               |       |                        |
| Recent District PLC Inspect | Science<br>History-Social Science                       | - Step                  | 4b              |                 |                               |       | *                      |
| Showing 13 v of 13 records  | Fine and Performing A<br>Health and Physical E<br>Other | rts<br>ducation         |                 |                 |                               | C 🛗 📎 | ੴ                      |
|                             | World Language                                          |                         |                 | 0               |                               |       |                        |
| ID 🔶 Assessment Name 🔺      | Career and Technical                                    | Education Progre        | ss 🔷 Activity 🖨 | Type ♦ Cr<br>By | eated<br>↓ Last<br>Modified ◆ |       | Functions              |

## 5. The results are shown.

## Showing 13 v of 13 records

| ID 🔶       | Assessment Name                           | # of<br>Items ♦ | Start<br>Date ♦ | End<br>Date ♦ | Status 🖨 | Progress 🔶 | Activity 🜲  | Туре 🔶    |
|------------|-------------------------------------------|-----------------|-----------------|---------------|----------|------------|-------------|-----------|
| 2324000376 | EXAMPLE ITEMS Astronomy Sem1 23-24        | 13              | 08/01/2023      | 10/03/2023    |          |            | Unpublished | Item Bank |
| 2324000375 | EXAMPLE ITEMS Biology Honors Sem1 23-24   | 21              | 08/01/2023      | 10/03/2023    |          |            | Unpublished | Item Bank |
| 2324000374 | EXAMPLE ITEMS Biology Sem1 23-24          | 20              | 08/01/2023      | 10/03/2023    |          |            | Unpublished | Item Bank |
| 2324000379 | EXAMPLE ITEMS Chemistry Honors Sem1 23-24 | 15              | 08/01/2023      | 10/03/2023    |          |            | Unpublished | Item Bank |
| 2324000377 | EXAMPLE ITEMS Chemistry Sem1 23-24        | 15              | 08/01/2023      | 10/03/2023    |          |            | Unpublished | Item Bank |